## Online Renewal Premium Payment Guidelines

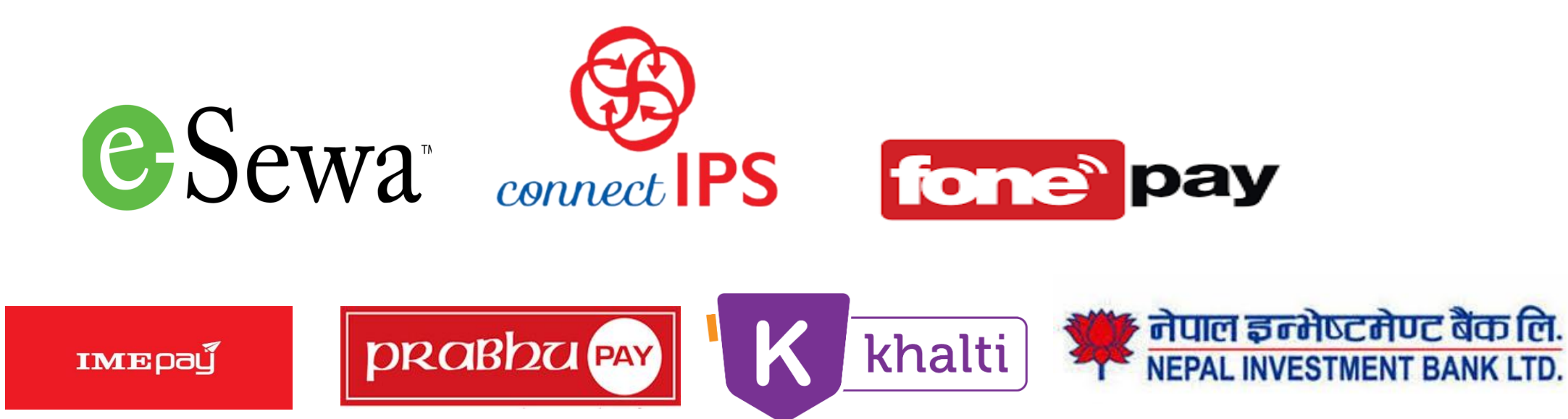

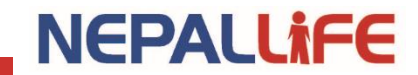

### **Channels for Online Payment**

- Inter-Bank Payment System (IPS) / ConnectIPS
- Payment Service Provider (PSP)/ Wallets
- Mobile Banking / Internet Banking
- Note:
  - Only inforced policies (within 180 days of the due date) can be paid through online channels. In case of lapse, please contact our branch office to make the policy inforce.
  - Please check your DOB with your Policy File.

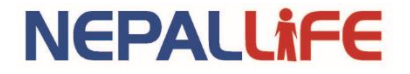

#### **Inter-Bank Payment System (IPS) / ConnectIPS**

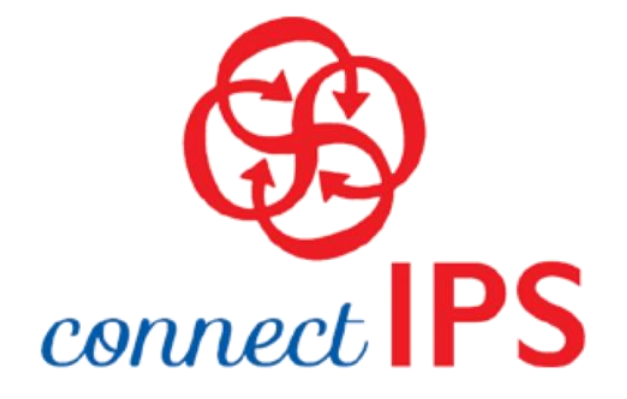

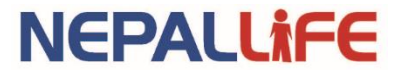

#### Steps to Make Payments to Nepal Life Insurance

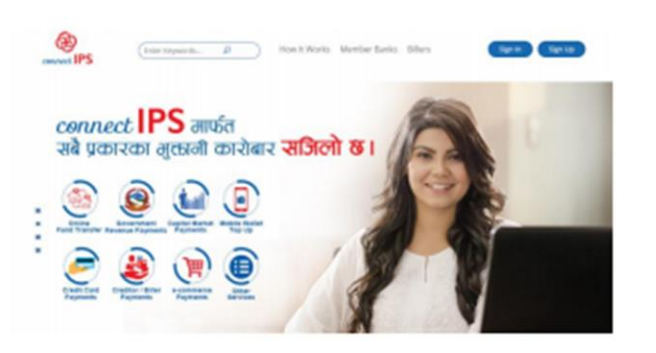

Step 1: log into https://www.connectips.com/ Click on Sign In

| connect IPS |                                                                          |  |  |  |  |  |
|-------------|--------------------------------------------------------------------------|--|--|--|--|--|
|             | Tauldowd - Instance - Topol (A Instance                                  |  |  |  |  |  |
|             | NEPAL LIFE INSURANCE                                                     |  |  |  |  |  |
|             |                                                                          |  |  |  |  |  |
|             | Armer Hunter* Distilled House-                                           |  |  |  |  |  |
|             |                                                                          |  |  |  |  |  |
|             | INVARIATS BEEMALS                                                        |  |  |  |  |  |
|             | Senice Previde * HEAL UIS NOISONCE Priling Render * Concrete Inscription |  |  |  |  |  |
|             | Tow of Debug Ally (Secretized Dec                                        |  |  |  |  |  |
|             |                                                                          |  |  |  |  |  |
|             |                                                                          |  |  |  |  |  |
|             |                                                                          |  |  |  |  |  |
|             |                                                                          |  |  |  |  |  |
|             |                                                                          |  |  |  |  |  |
|             |                                                                          |  |  |  |  |  |

Step 4: Select Nepal Life from the List.

For any Support support@nchl.com.np

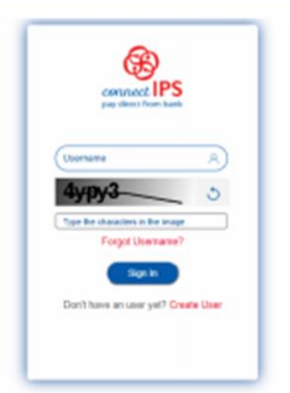

Step 2: Enter your connectIPS user credentials and click on Sign In

| Distant -             | houses - Nepel Life Insurance |                     |                                                                                                    |
|-----------------------|-------------------------------|---------------------|----------------------------------------------------------------------------------------------------|
|                       |                               |                     |                                                                                                    |
| NEPAL U               | FE INSURANCE                  |                     |                                                                                                    |
| SIDE STALS            |                               |                     |                                                                                                    |
| Torsector id          |                               | Transaction<br>Date | A                                                                                                    |
| Service<br>Provider   | ingentile.                    | Policy Number       |                                                                                                    |
| Coltimer Name         | And and Annual Constitutes    | Date of Brits       | and the second second se |
| Adjustment            |                               | Due Date            |                                                                                                    |
| Amount                |                               |                     |                                                                                                    |
| Pay Node              | 451                           | Plan Name           | Transmitting (Tap                                                                                                    |
| Panium                |                               | Fire Amount         |                                                                                                    |
| Transaction<br>Amount | 125-6                         | Charge Amount       | -                                                                                                    |
| One Date Party        | and (Inclusional)             |                     | Disposi                                                                                                    |

Step 5: Enter the details requested and click on Transfer.

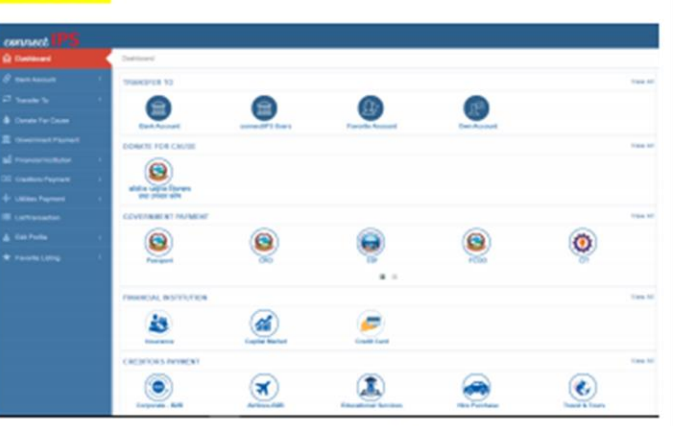

Step 3: Click on Insurance[Dashboard > Financial Institution> Insurance]

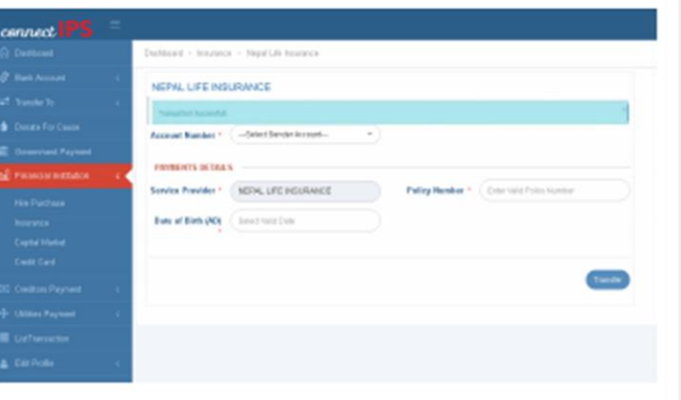

**Step 6:** To Confirm the transactions Enter OTP and Click on **Transfer.** 

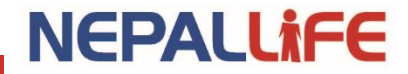

#### **Payment Service Provider (PSP)/ Wallets**

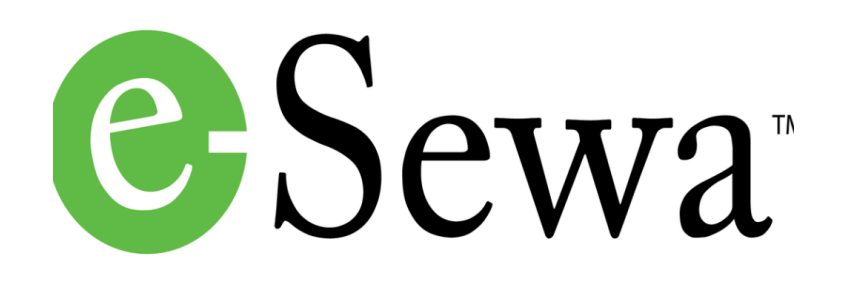

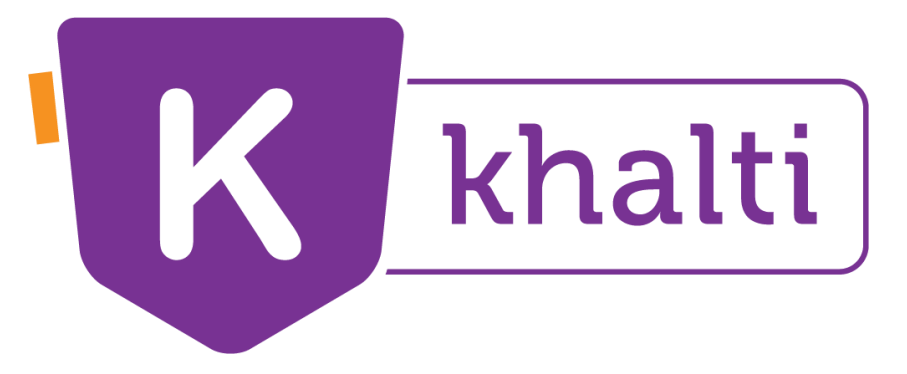

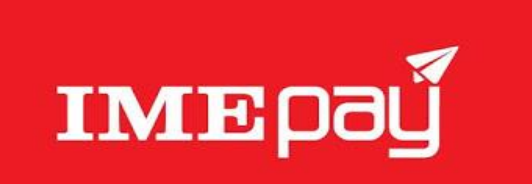

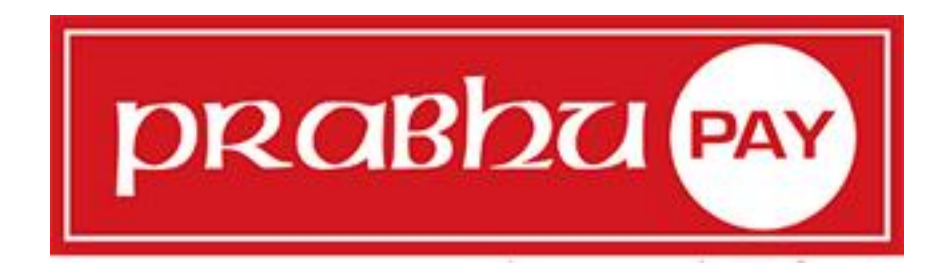

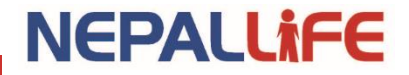

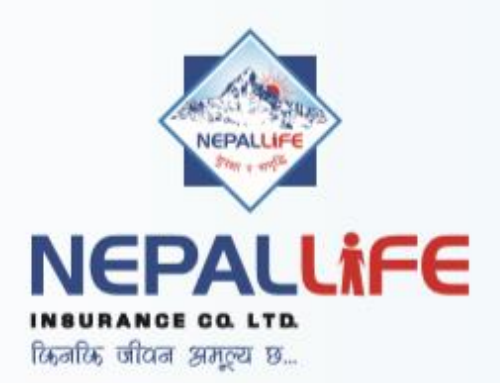

#### PREMIUM PAYMENT THROUGH

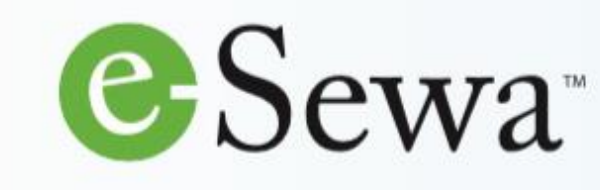

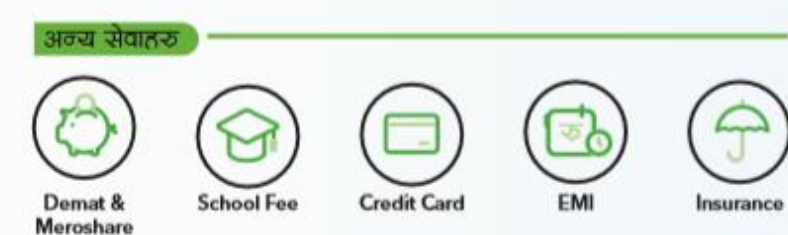

#### **PAYMENT PROCEDURE**

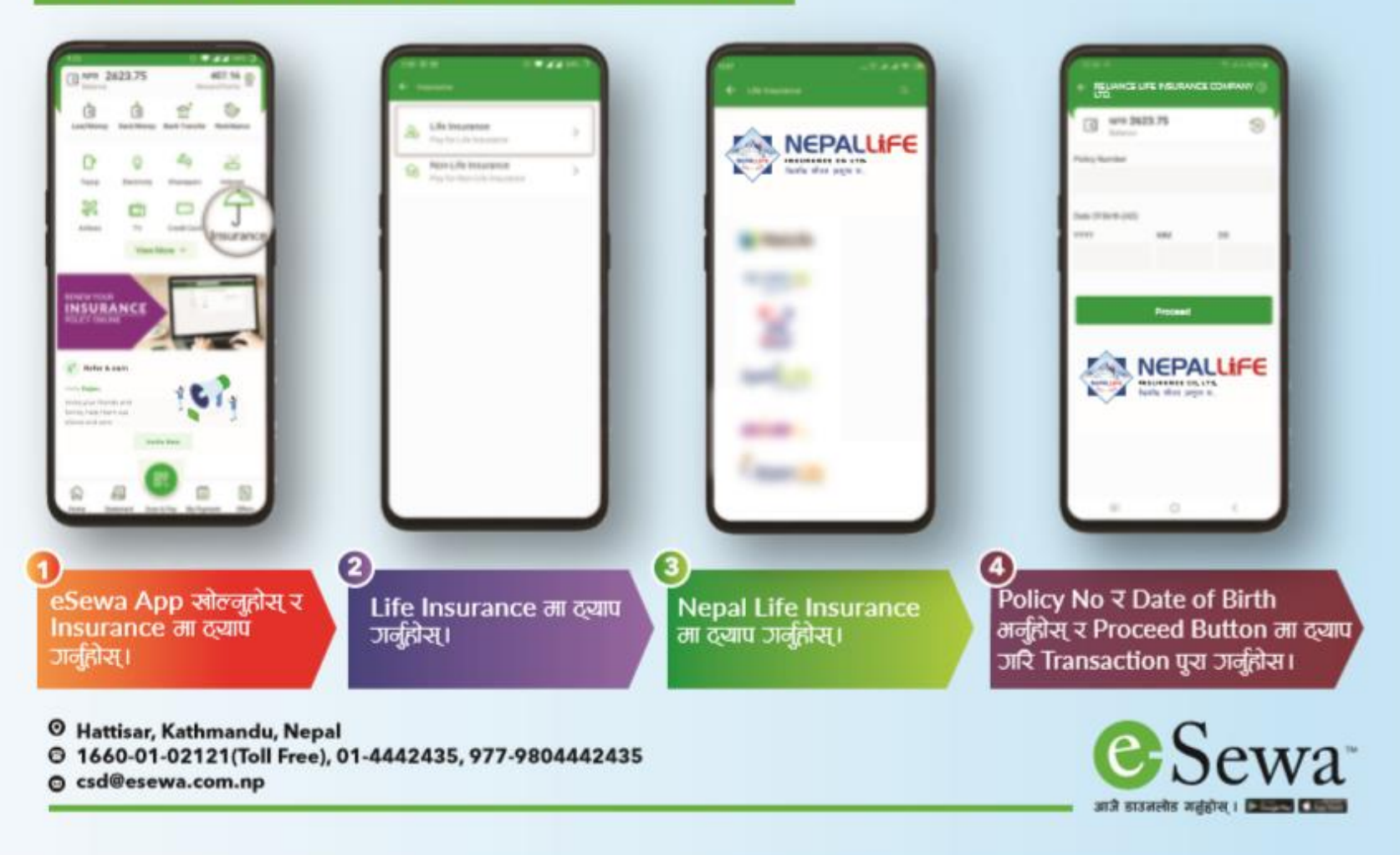

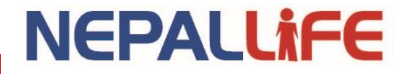

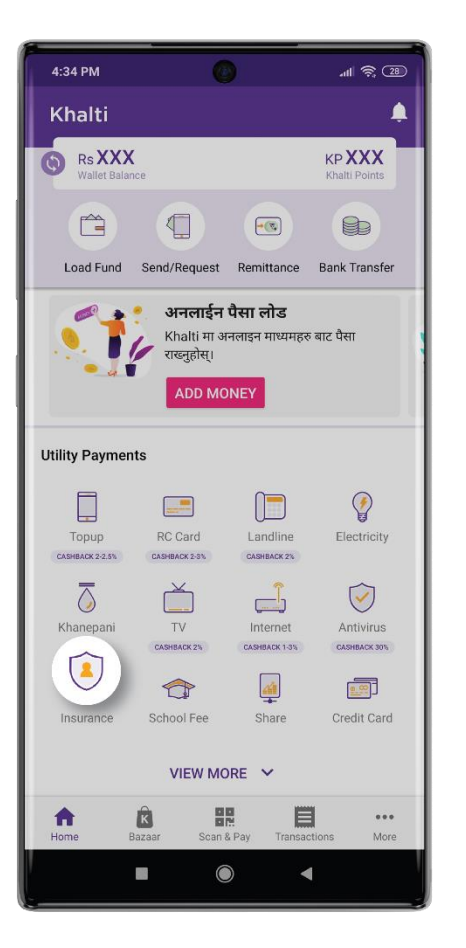

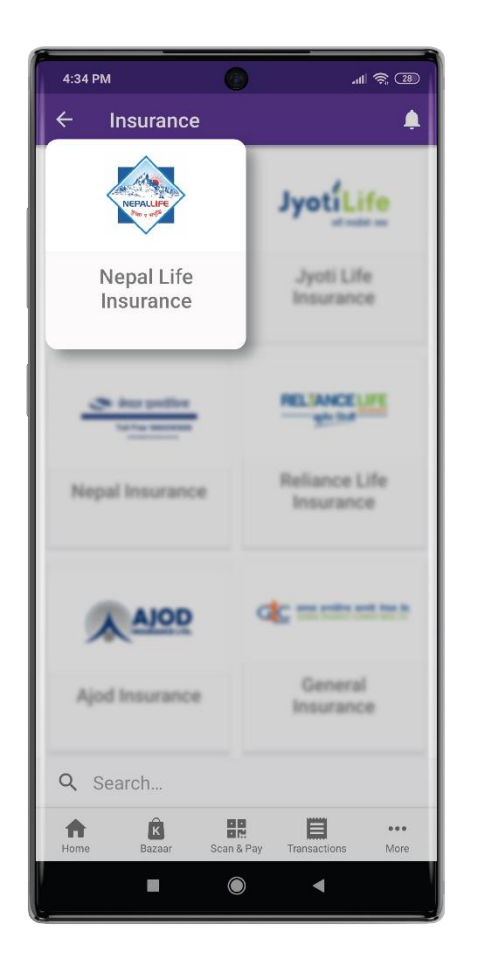

STEP 1: Open Khalti App and Choose Insurance

STEP 2: Choose Nepal Life Insurance

| 4:35 PM   |         | 0           |              | ul 🗟 🖘      | ) |
|-----------|---------|-------------|--------------|-------------|---|
| ÷         | Nepal l | _ife Insura | ance         | ?           | 1 |
| Policy Nu | ımber   |             |              |             |   |
| XXXXX     | XXXXX   |             |              |             |   |
| Date of b | irth    |             |              |             |   |
| XXXX/X    | X/XX    |             |              |             |   |
|           |         |             |              |             | - |
| 1         |         |             |              |             |   |
|           |         | GET DETAILS |              |             |   |
|           |         |             |              |             |   |
|           |         |             |              |             |   |
|           |         |             |              |             |   |
|           |         |             |              |             |   |
|           |         |             |              |             |   |
|           |         |             |              |             |   |
|           |         |             |              |             |   |
|           |         |             |              |             |   |
|           |         |             |              |             |   |
| Home      | Bazaar  | Scan & Pay  | Transactions | •••<br>More |   |
| _         |         |             |              |             |   |

STEP 3: Enter yourPolicyNumber andDOBandGetDetails

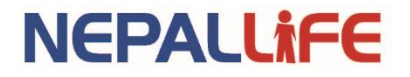

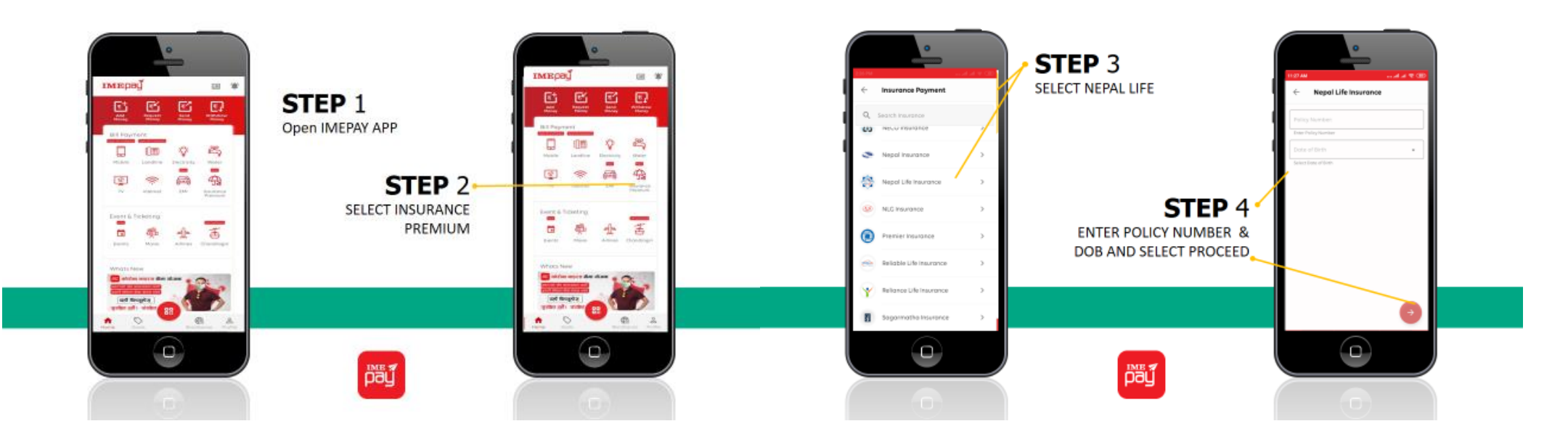

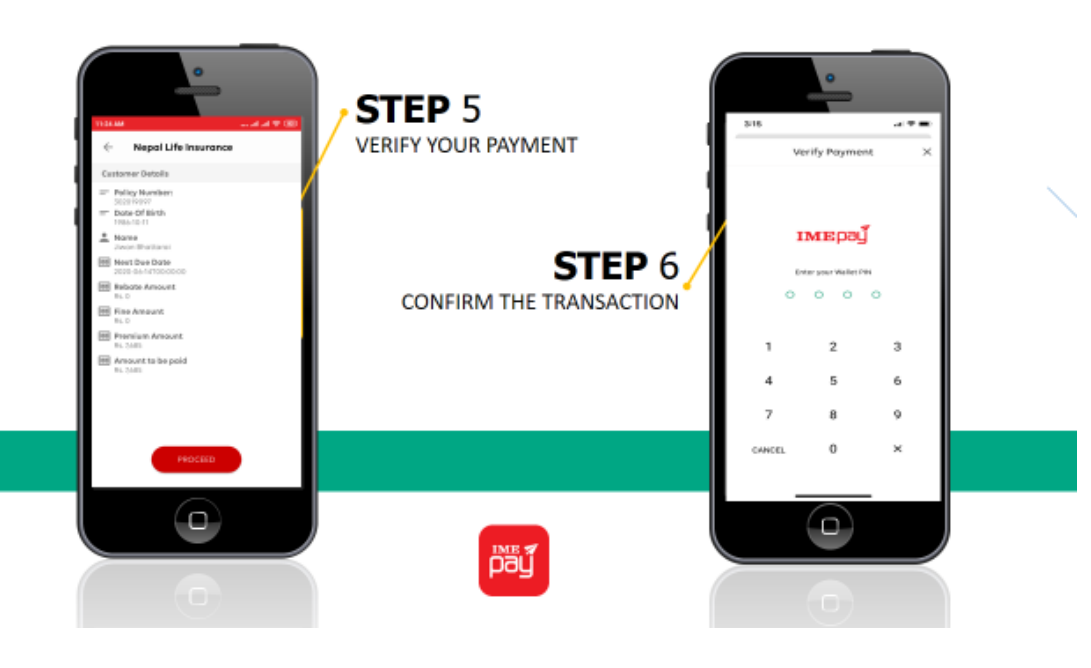

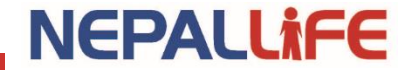

|                                                   | ркавра рау<br>"ладе зна жалебани |
|---------------------------------------------------|----------------------------------|
| Hello, There !<br>Please enter your login details | LOGIN TO PRABHUPAY               |
| Don't have account yet?                           | 🛓 Enter E-mail/Mobile Number     |
| Register Now                                      | م Enter Your MPIN/Password       |
|                                                   | Forget Password ?<br>Log In      |
|                                                   |                                  |
| STEP 1: Login to                                  | Prabhupay                        |

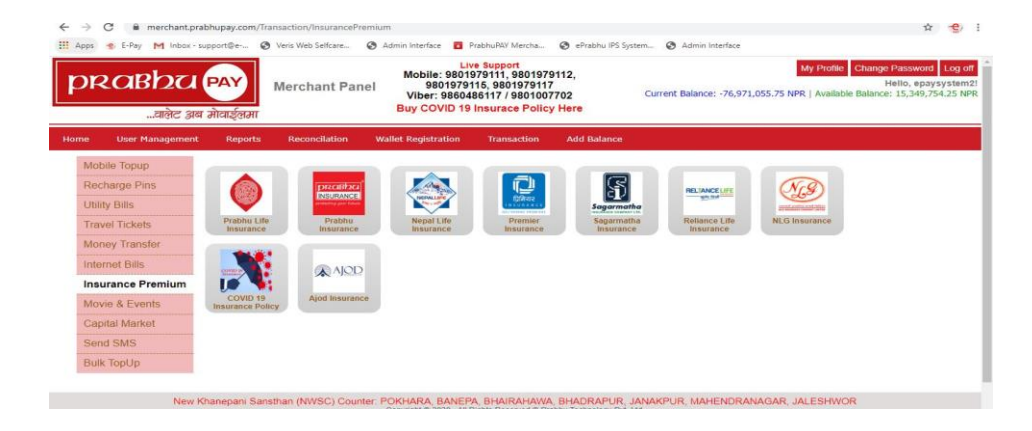

STEP 2: Click on Insurance Premium and after that click on Nepal Life Logo

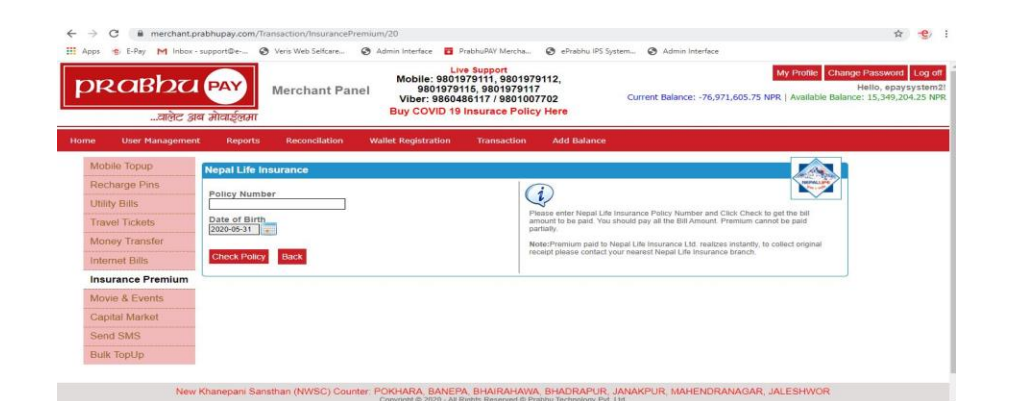

STEP 3: Enter Your Policy Number and DOB and click on check policy

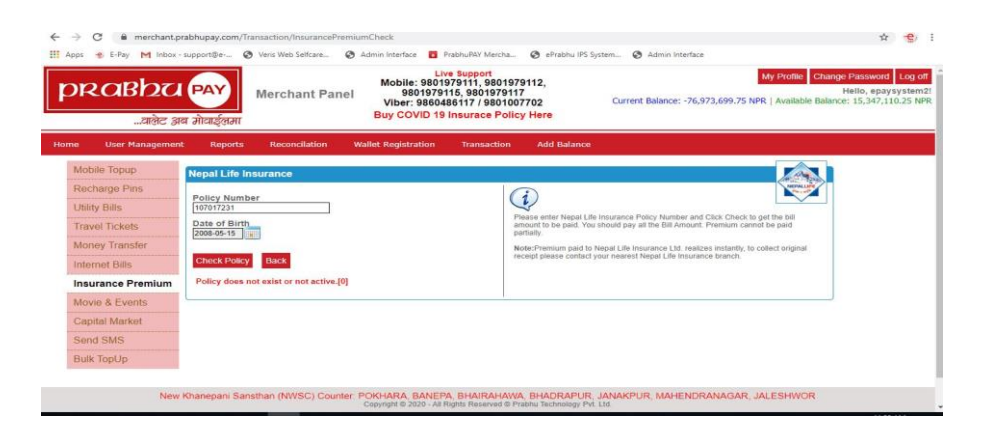

STEP 4: After you see your detail, click on Pay

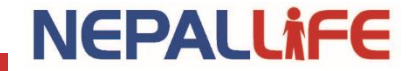

### Mobile Banking fone pay

• Fonepay Partner Banks List : <u>https://fonepay.com/partners</u>

| refi filses äs Dideb                                              | बैंक अपर करतमायदू शिमिटेड<br>BANK OF KATHMANDU LTD.<br>Venda party and                                                                                                    | Citizens and and and a                                              | THE CIVIL BANK LTD.                                                                          | €Sewa <sup>™</sup>                                                                               |
|-------------------------------------------------------------------|----------------------------------------------------------------------------------------------------|---------------------------------------------------------------------|----------------------------------------------------------------------------------------------|--------------------------------------------------------------------------------------------------|
|                                                                   | 😋 वादिसा विकास रेक विकिटेज 🦯<br>Garima Bikas Bank Limited                                                                                                    | Global IME Bank                                                     | Janat <u>a Bank</u>                                                                          | उखोरी विकास बैक लि.<br>जन्म बारत्रस बत्तार एक.                                                   |
| Remains Gene Silance dam filte.<br>Komman Siewe Silans Earth Lind | ganti des Schös<br>Kouni Evel Larmente<br>abs abs, eder ante                                                                                                    | 🐉 Laxmi Bank                                                        | ्रिव्हती विकास बेक लि.<br>Lumbini Bikas Bonk tid.<br>Mara da a da a da a da a da a da a da a |                                                                                                  |
| Mahalaxmi Bikas Bank Ltd.                                         |                                                                                                    | र्वतित्वारा विकास बेक शिबिस्टेड<br>प्रिंसारचात क्रिस्ड डिस्ड Lunito | NÅBIL BANK*                                                                                  | essifing: agit-dia asenà ces fit.<br>NAWAKANTIPUR<br>M.P. Co-agendore Boordy Ltd.                |
| NEPAL<br>DER LOESH<br>DARK                                        | أثلث المعرفة المعرفة المعرفة المعرفة المعرفة المعرفة المعرفة المعرفة المعرفة المعرفة المعرفة المعرفة المعرفة ال<br>المعرفة المعرفة المعرفة المعرفة المعرفة المعرفة المعرفة المعرفة المعرفة المعرفة المعرفة المعرفة المعرفة المعرفة |                                                                     | NMB BANK<br>NNB एनएमबि बैंक                                                                  | <ul> <li>सेवाल सहुरदेश्वीय रहतारी तेरल हिः<br/>स्टब्स सामित्याय स्टब्स्याय स्टब्स्याय</li> </ul> |
| DI STAT STATUTARC OD FOR.                                         | ¢ркавыи ваюк                                                                                                    | SPRIME BANK LTD.                                                    | gefan filwere for Strikte<br>Purdine filmen fan fan Litt<br>en n fan in de waarde            | else allus de b.                                                                                 |
| atiliyet Secondae das fet.<br>Barey's breetsprant kask i st       | 🙈 Sanima Bank                                                                                                    | NUM POSITIVE OF DESK<br>HEPAL SE DANK LTD.                          | 🧶 शाइन देखुन डेल्लाप्लेज्ट बैक सि.<br>अगर समायन वरसामक वरसामका वरस हत.                       | SiddharthaBank                                                                                   |
|                                                                   | SRIJANA                                                                                                    | Strate to ROAT                                                      |                                                                                              |                                                                                                  |

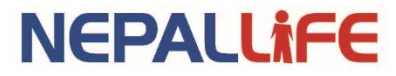

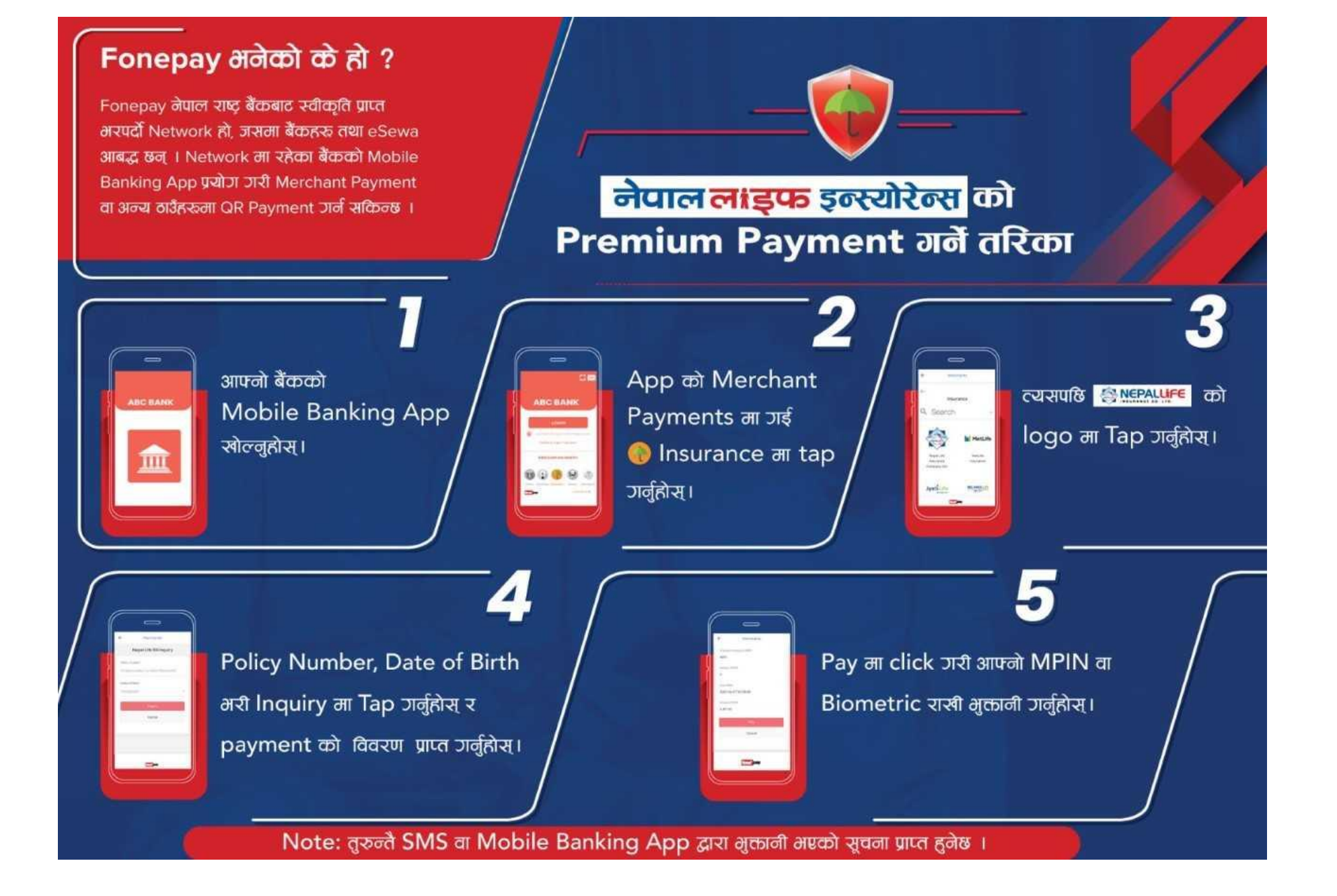

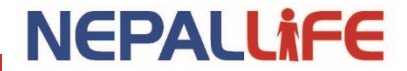

#### **Internet Banking**

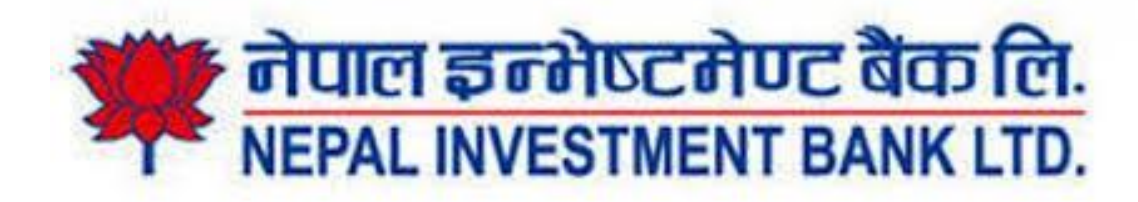

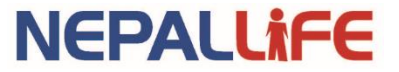

Step 1: Go to our website : <u>http://nepallife.com.np/</u>

Step 2: Click on: Pay your premium online

Step 3: Select Nepal Investment Bank

Step 4: Fill the details

Step 5: Click on Proceed Payment

Step 6: Enter your NIBL e-banking credentials and Pay

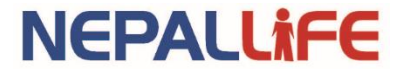

### **Charges and Rebate?**

- No additional charges
- Rebate on interest (if any) is provided while paying online as well.

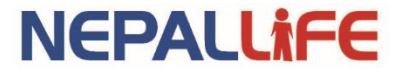

### **Payment Limit?**

- **ConnectIPS** Upto 10 Lakhs (Web), Upto 2 Lakhs (Mobile App)
- Internet Banking Upto 10 Lakhs
- Mobile Banking Upto 2 Lakh (Depending upon bank)
- **PSP/ Wallet** Upto 5 Lakhs\*

\*Note: However, limit may be faced due to Balance Load Limit (Limit on Bank end) or KYC Limit (Limit on Wallet end).

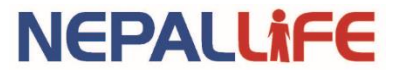

#### **Payment Update?**

All the payments are realized in real time and accounting is done directly into the system.

- > You will get payment acknowledge SMS instantly.
- > You can download receipt from our website.
- ➢ In case you don't get the message or premium is not updated you can contact customer service department.

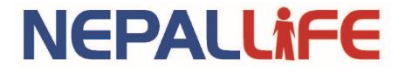

### **How to Print Receipt?**

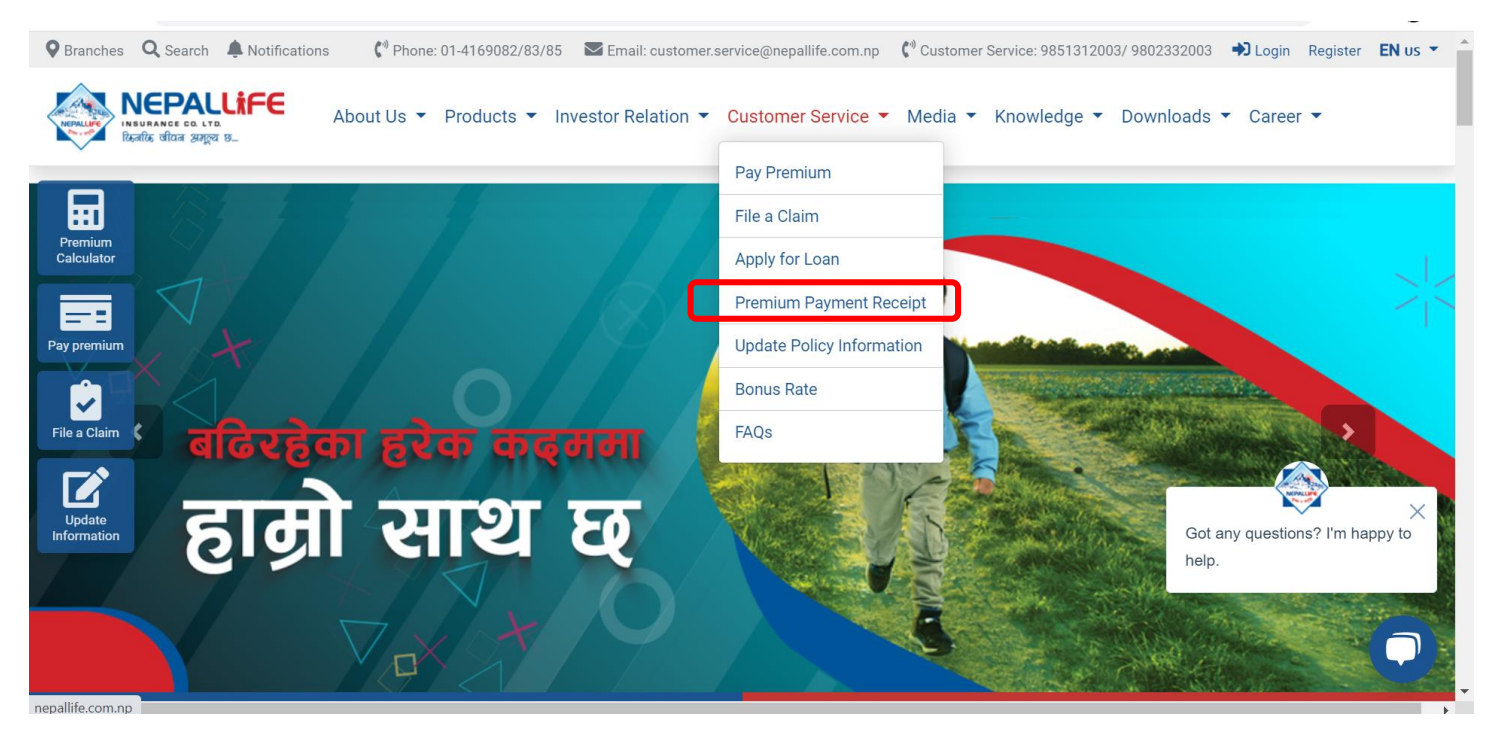

- Logon to our website
   www.nepallife.com.np
- Go to Customer Service
- Go to Premium Payment Receipt
- $\succ$  Enter the details
- > You can download the receipt and print it.
- \*The receipt is computer generated. Hence no stamp or signature is required.

**NEPALLife** 

#### **For HELP**

Email: customer.service@nepallife.com.np Phone : 9851312003/ 9802332003 10 AM – 5PM (Sunday- Thursday) 10 AM – 3 PM (Friday)

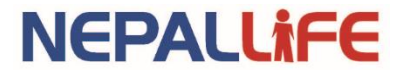

# Thank You

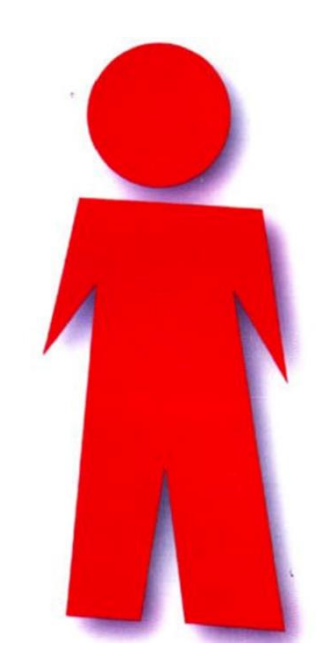

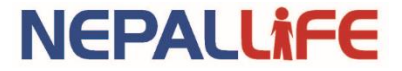